# 機関リポジトリ 多言語登録支援システム

#### 東京外国語大学

Ver.20250322001

## 1) 個別翻字変換

「ロシア語」「ヒンディー語」「アラビア語」を、ソフトウェキーボードを用いて 原綴り⇒LC 翻字、LC 翻字⇒原綴りに変換することができます

- 1. 変換したい言語と変換方向 (原綴り⇒LC 翻字または LC 翻字⇒原綴り)を選択してください。
- ソフトウェアキーボードが別ウインドウで表示されます。
  ソフトウェアキーボードまたはコピー&ペーストで変換文字列を入力して「Convert」ボタンをクリックしてください。
- 変換結果が入力した文字列に対応する原綴りが左に、翻字が右に表示されます。
  ラジオボタンで選択された結果をコピーすることができます。
- 4. 正確な文字列が得られなかった場合は、変換結果を修正することができます。 変換結果画面で、修正した い文字列のラジオボタンを ON にし、「Modify」ボタンを押します。

### 2)ファイルー括変換

「ロシア語」「ヒンディー語」「アラビア語」のデータが格納された TSV ファイルを 原綴り⇒LC 翻字または LC 翻字⇒原綴りに一括変換できます。

#### ファイル仕様

| タブ区切りテキスト(複数列・複数行対応) |
|----------------------|
| UTF-8(BOM 付)         |
| TSV 形式               |
|                      |

最大変換数 : 200 個程度

※ サンプルファイルのダウンロードはこちらから

- 1. 変換する言語を選択してください。
- 2. 変換モードを選択してください。
- 「ファイルを選択」をクリックし、変換したいファイルを選択してから「アップロードしてチェックする」 をクリックします。
   ファイルをアップロードして仕様を満たしているかチェックを行います。
- 表示された内容のファイルでよろしければ、「表示したデータを変換する」をクリックしてください。
  変換を開始します。

別のファイルに変更したい場合は、「新しくやり直す」をクリックし、ファイルを選択し直してください。

変換が完了しましたら、ダウンロードボタンが表示されます。
 「変換結果をダウンロードする」ボタンをクリックしてください。

## 3) JAIRO Cloud メタデーター括翻字変換

JAIRO Cloud 機関レポジトリ登録フォーマット用の TSV ファイルをアップロードすることで、データ内にある原綴りの「ロシア語」「ヒンディー語」「アラビア語」が含まれたカラムのデータを LC 翻字に変換して挿入します。

#### ファイル仕様

- フォーマット: JAIRO Cloud 機関レポジトリ登録フォーマット
- 文字コード: UTF-8(BOM 付)
- ファイル形式: TSV 形式
- 最大行数: 1000 行程度

※ サンプルファイルのダウンロードはこちらから

- 「ファイルを選択」をクリックし、変換したいファイルを選択してから「アップロードしてチェックする」をクリックします。
  ファイルをアップロードして仕様を満たしているかチェックを行います。
- ファイルが仕様を満たしていない場合は、エラーが表示されて中断されます。
  仕様を確認して、再度アップロードしてください。
- 3. チェックを完了した場合は、読み込んだ内容が表示されます。
- 表示された内容のファイルでよろしければ、「表示したデータを変換する」をクリックしてください。 変換を開始します。
   別のファイルに変更したい場合は、「新しくやり直す」をクリックし、ファイルを選択し直してください。
- 変換が完了しましたら、ダウンロードボタンが表示されます。
  「変換結果をダウンロードする」ボタンをクリックしてください。